# TMS-Planungs-Schnittstelle im Konfigurationsbeispiel für das Benutzer-Self-Service-Portal

### Inhalt

Einführung Voraussetzungen Anforderungen Verwendete Komponenten Konfigurieren Überprüfen Fehlerbehebung

# Einführung

Dieses Dokument beschreibt eine Funktion, die in Cisco Unified Communications Manager (CUCM) Version 10.5 eingeführt wurde, um CUCM so zu konfigurieren, dass das Cisco TelePresence Management Suite (TMS)-Benutzerportal auf der Registerkarte Conferencing (Konferenzen) im Self Care Portal geöffnet wird.

### Voraussetzungen

#### Anforderungen

Cisco empfiehlt, über Kenntnisse in folgenden Bereichen zu verfügen:

- CUCM-Version 10.5
- TMS-Buchungsportal

#### Verwendete Komponenten

Dieses Dokument ist auf CUCM-Version 10.5 beschränkt.

Die Informationen in diesem Dokument wurden von den Geräten in einer bestimmten Laborumgebung erstellt. Alle in diesem Dokument verwendeten Geräte haben mit einer leeren (Standard-)Konfiguration begonnen. Wenn Ihr Netzwerk in Betrieb ist, stellen Sie sicher, dass Sie die potenziellen Auswirkungen eines Befehls verstehen.

### Konfigurieren

Gehen Sie wie folgt vor:

1. Rufen Sie den Link für die BuchungsURL auf. Der Standardwert ist:

https://IP\_ADDR.\_OF\_TMS/tmsagent/tmsportal/?locale=en\_US#1 oder

https://FQDN\_OF\_TMS/tmsagent/tmsportal/?locale=en\_US#1Dieser URL kann angepasst werden, wenn er auf IIS-Ebene (Internetinformationsdienste) ausgeführt wird. Eine Anpassung der IIS wird von Cisco nicht empfohlen.

2. Um einen Service für das Videokonferenz-Planungsportal zu erstellen, wählen Sie **User Management > User Settings > UC Service aus**.

| - | Use | r Management 👻    | Bulk Administration | 1 <b>+</b> | Help 👻                         |   |
|---|-----|-------------------|---------------------|------------|--------------------------------|---|
|   |     | Application User  |                     |            |                                |   |
|   |     | End User          |                     |            |                                |   |
|   |     | User/Phone Add    | •                   |            |                                |   |
| 1 |     | SIP Realm         |                     |            |                                |   |
| - |     | User Settings     | •                   |            | Credential Policy Default      | ┢ |
|   |     | Self-Provisioning |                     |            | Credential Policy              | L |
| - |     | Assign Presence l | Jsers               |            | Role                           | H |
|   |     |                   |                     |            | Access Control Group           | F |
|   |     |                   |                     |            | Application User C APF Profile | L |
|   |     |                   |                     |            | End User CAPF Profile          | L |
|   |     |                   |                     |            | UC Service                     |   |
|   |     |                   |                     |            | Service Profile                |   |
|   |     |                   |                     |            | User Profile                   |   |

3. Konfigurieren Sie die Parameter für die URL des TMS-Zeitplans (Portal-URL), wie in diesem Screenshot gezeigt.

|                                              | UC Service Configuration                                                          |                                                                    |                                                  |                     |  |  |  |  |  |  |
|----------------------------------------------|-----------------------------------------------------------------------------------|--------------------------------------------------------------------|--------------------------------------------------|---------------------|--|--|--|--|--|--|
|                                              | 🔚 Save 🗙                                                                          | Delete                                                             | 🗋 Copy 🎦 Reset 🧷 ApplyConfig 🕂 Add Nev           | v                   |  |  |  |  |  |  |
| Г                                            | -Status                                                                           |                                                                    |                                                  |                     |  |  |  |  |  |  |
|                                              | i Update suc                                                                      | cessful                                                            |                                                  |                     |  |  |  |  |  |  |
| ſ                                            | -UC Service Inf                                                                   | IC Service Information                                             |                                                  |                     |  |  |  |  |  |  |
|                                              | UC Service Type: Video Conference Scheduling Portal                               |                                                                    |                                                  |                     |  |  |  |  |  |  |
|                                              | Product Type:                                                                     |                                                                    | Telepresence Management System                   |                     |  |  |  |  |  |  |
|                                              | Name*                                                                             |                                                                    | Video Conferencing Booking                       |                     |  |  |  |  |  |  |
|                                              | Description                                                                       |                                                                    |                                                  |                     |  |  |  |  |  |  |
|                                              | Host Name/IP A                                                                    | ddress*                                                            | tms.tplab1.local                                 |                     |  |  |  |  |  |  |
|                                              | Port                                                                              |                                                                    | 443                                              |                     |  |  |  |  |  |  |
|                                              | Protocol                                                                          |                                                                    | HTTPS                                            |                     |  |  |  |  |  |  |
|                                              | Portal URL* htt                                                                   | Portal URL* https://10.106.85.195/tmsagent/tmsportal/?locale=en_US |                                                  |                     |  |  |  |  |  |  |
| l                                            | L                                                                                 |                                                                    |                                                  |                     |  |  |  |  |  |  |
|                                              | Save Delete Copy Reset Apply Config Add New                                       |                                                                    |                                                  |                     |  |  |  |  |  |  |
|                                              | (i) *- indicates required item.                                                   |                                                                    |                                                  |                     |  |  |  |  |  |  |
|                                              |                                                                                   | ,<br>CI                                                            |                                                  |                     |  |  |  |  |  |  |
| . l                                          | Jm das Service                                                                    | eprotil zi                                                         | i erstellen, können Sie je nach Antorderungen ve | rschiedene Services |  |  |  |  |  |  |
| ć                                            | auswahlen. Wahlen Sie aus der Dropdown-Liste "Primär" die Option Video Conference |                                                                    |                                                  |                     |  |  |  |  |  |  |
| \                                            | Videokonferenz angezeigt wird                                                     |                                                                    |                                                  |                     |  |  |  |  |  |  |
| ┌ Video Conference Scheduling Portal Profile |                                                                                   |                                                                    |                                                  |                     |  |  |  |  |  |  |
|                                              | Brimany                                                                           | Video (                                                            | Confemnoing Booking                              |                     |  |  |  |  |  |  |
|                                              | Printary                                                                          | VIGEO                                                              |                                                  |                     |  |  |  |  |  |  |
|                                              | Secondary                                                                         | <none< td=""><td>&gt; •</td><td></td></none<>                      | > •                                              |                     |  |  |  |  |  |  |
|                                              | Tertiary                                                                          |                                                                    |                                                  |                     |  |  |  |  |  |  |
|                                              |                                                                                   |                                                                    |                                                  |                     |  |  |  |  |  |  |

 Nachdem Sie das Serviceprofil erstellt haben, wenden Sie es auf alle Benutzer an, für die dieser Dienst angezeigt werden soll. Diese Konfiguration befindet sich unter System Enterprise Parameters > Self Care Portal Parameters.
Show Vided Conferencing Scheduler.\*

**Hinweis**: Wenn das TMS-Benutzerportal nicht ordnungsgemäß im Self Care Portal angezeigt wird, unterstützt der Browser diese Funktion möglicherweise nicht. Wählen Sie in diesem Fall **Als Browser-Popup anzeigen aus**. TMS benötigt ein gültiges vertrauenswürdiges Zertifikat, damit die Registerkarte "In Konferenzen anzeigen" funktioniert.Die Konfigurationsergebnisse werden hier angezeigt.

•

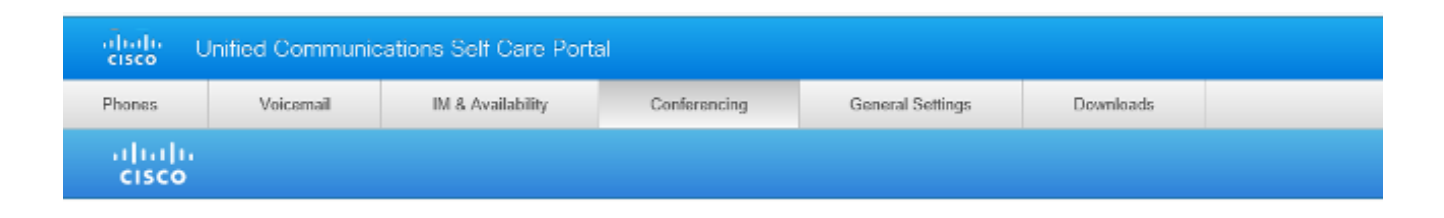

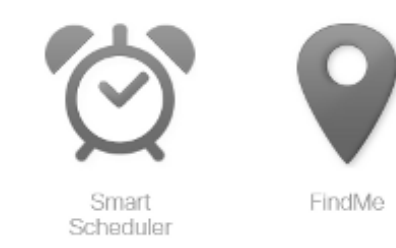

# Überprüfen

Für diese Konfiguration ist derzeit kein Überprüfungsverfahren verfügbar.

## Fehlerbehebung

Für diese Konfiguration sind derzeit keine spezifischen Informationen zur Fehlerbehebung verfügbar.